## Mode d'emploi

# Modifier les cartes Éclair avec Inkscape

### 1. Ouvrir le logiciel Inkscape

Lancez le logiciel Inkscape (gratuit et open source).

#### 2. Importer les cartes à modifier

- Allez dans le menu Fichier > Importer...
- Sélectionnez le fichier **PDF** correspondant à la discipline souhaitée.
- Dans la fenêtre d'importation, précisez les pages à modifier au format 1-4 (ou toute autre plage de pages).

#### 3. Modifier les cartes

Une fois les pages importées, vous pouvez modifier librement les éléments de chaque carte.

#### 4. Exporter vos cartes modifiées

- Allez dans Fichier > Exporter
- Choisissez le format PDF
- Sélectionnez les pages à exporter et l'emplacement de sauvegarde sur votre ordinateur.

Vos cartes sont prêtes pour l'impression !